«УТВЕРЖДАЮ»

9

Руководитель организациизаявителя

Сниваковская О.П. 2011 г. « Алмас-Сервис М.п.

# РУКОВОДСТВО

# по эксплуатации

# Авторефкератометр АХІЅ (TSRK-1000)

производства: Sciencetera Co., Ltd., Корея

#### Содержание

| 1.     | Введение                                                            | . 3 |  |  |  |
|--------|---------------------------------------------------------------------|-----|--|--|--|
| 2.     | Требования к персоналу, эксплуатирующему данное изделие             | . 4 |  |  |  |
| 3.     | 3. Описание, работа и порядок использования по назначению           |     |  |  |  |
| Оп     | Описание компонентов                                                |     |  |  |  |
| Уст    | ановка                                                              | . 5 |  |  |  |
| Изм    | Измерение                                                           |     |  |  |  |
| P      | учной старт                                                         | . 6 |  |  |  |
| A      | Автоматический старт                                                | . 6 |  |  |  |
| Г      | Іодробная схема для режима измерения                                | 7   |  |  |  |
| Ī      | Гопессизмерения                                                     | 7   |  |  |  |
| P      | Режим одновременного измерения кератометрии и рефракции (Режим К/R) | 8   |  |  |  |
| P      | Режим измерения рефракции (Режим REF)                               | 8   |  |  |  |
| P      | ежим измерения рефракции (гежим КЕВ)                                | . 0 |  |  |  |
| p      | ежим измерения кератомстрии (гежим КЕЮ)                             | . 0 |  |  |  |
| Пот    | сжим измерсния базовой кривизны контактнойлинзы (тежим CLDC)        | . 9 |  |  |  |
| Печ    | атные данные                                                        | . 9 |  |  |  |
| дру    | Лие режимы                                                          | . 9 |  |  |  |
| ¥<br>T | тзмерение в режиме ГОС (измерение интраокулярной линзы)             | .9  |  |  |  |
| k      | 13мерение в режиме Size (Измерение диаметра роговицы)               | 10  |  |  |  |
| ł      | измерение в режиме кет. ILLUM (кето нишпаtion Measurement)          | 11  |  |  |  |
| ŀ      | ежим отображения показателей                                        | 12  |  |  |  |
|        | 1я страница: формат отображения и вывода на печать 1                | 14  |  |  |  |
|        | 2я страница: формат отображения и вывода на печать 2                | 14  |  |  |  |
|        | Зя страница: Сообщение внутреннего принтера                         | 14  |  |  |  |
|        | 4я страница: Коррекция измеренных данных                            | 14  |  |  |  |
|        | 5я страница: Экран                                                  | 15  |  |  |  |
| 4.     | Техническое обслуживание и текущий ремонт                           | 15  |  |  |  |
| 5.     | Условия хранения и эксплуатации 1                                   | 55  |  |  |  |
| 6.     | Условия транспортирования                                           | 16  |  |  |  |
| 7.     | Порядок утилизации                                                  | 16  |  |  |  |
|        |                                                                     |     |  |  |  |
|        |                                                                     |     |  |  |  |
|        |                                                                     |     |  |  |  |
|        |                                                                     |     |  |  |  |
|        |                                                                     |     |  |  |  |
|        |                                                                     |     |  |  |  |
|        |                                                                     |     |  |  |  |
|        |                                                                     |     |  |  |  |
|        | 6 5 8                                                               |     |  |  |  |
|        |                                                                     |     |  |  |  |
|        |                                                                     |     |  |  |  |
|        |                                                                     |     |  |  |  |
|        |                                                                     |     |  |  |  |
|        |                                                                     |     |  |  |  |
|        |                                                                     |     |  |  |  |
|        |                                                                     |     |  |  |  |
|        |                                                                     |     |  |  |  |
|        |                                                                     |     |  |  |  |
|        |                                                                     |     |  |  |  |
|        | 5 % 5                                                               |     |  |  |  |
|        |                                                                     |     |  |  |  |
|        | 7. 0. 2                                                             |     |  |  |  |
|        |                                                                     |     |  |  |  |
|        |                                                                     |     |  |  |  |
|        |                                                                     |     |  |  |  |

### 1. Введение

Авторефкератометр AXIS (TSRK-1000) - прибор для измерения рефракционной силы глаза и радиуса кривизны роговицы.

Прибор предоставляет информацию о сфере, цилиндре, оси и других показателях, а так же производит измерения рефракции и кератометрии глаз пациента.

Авторефкератометр применяется в офтальмологических кабинетах медицинских учреждений.

| Основные параметры и           | Значения                                    |
|--------------------------------|---------------------------------------------|
| характеристики                 | H H                                         |
|                                | Непрерывная кератометрия и рефрактометрия   |
|                                | (режим K/R)                                 |
|                                | Рефрактометрия (режим REF), Кератометрия    |
| Режимы измерений               | (Режим KER)                                 |
|                                | Базовая кривая контактных линз (Режим CLBC) |
| 0                              | Ретро-иллюминационное обследование          |
| <i>I</i>                       | IOL                                         |
| Рефрактометрия                 | <b>(0</b> )                                 |
| Вертексное расстояние (VD)     | 0.0, 12.0, 13.5, 15.0                       |
| Сферические аберрации (SPH)    | -25~+25 дптр                                |
| Цилиндрические аберрации (CYL) | 0~+/-10 дптр                                |
| Ось цилиндра (AX)              | 1 ~ 180° (в единицах 1°)                    |
| Форма цилиндра                 | -, +, MIX                                   |
| Межзрачковое расстояние (PD)   | 0~85 мм                                     |
| Диаметр зрачка                 | 0~12 мм                                     |
| Кератометрия                   | 0                                           |
| Радиус кривизны                | 5,0~10,0 мм                                 |
| Преломляющая способность       | 67.5 22.7 -                                 |
| роговицы                       | 07,5~55,7 Amp                               |
| Роговичный астигматизм         | 0~+/-10 днтр                                |
| Ось                            | 1 ~ 180° (в единицах 1°)                    |
| Другое                         |                                             |
| Встроенный принтер             | Встроенный термопринтер                     |
| Монитор                        | 16,5 см 0,3 МТГТ цветной                    |
| Питание                        | АС 120~240 В, 50 Гц, 70 Вт                  |
| Ток                            | 142                                         |
| Размеры                        | 245*467*465 мм                              |
| Bec O                          | 16,5 кг                                     |
|                                | 6                                           |

WW.L

#### Основные технические характеристики:

Принадлежности:

- 1. Авторефкератометр.
- 2. Модель глаза
- 3. Бумага для принтера 2 рулона
- 4. Кабель питания
- 5. Защитный чехол
- 6. 2 предохранителя
- 7. Руководство по эксплуатации

## 2. Требования к персоналу, эксплуатирующему данное изделие

К самостоятельной эксплуатации изделий медицинской техники допускается только специально обученный и аттестованный персонал не моложе 18 лет, пригодный по состоянию квалификации к выполнению указанных работ.

Перед допуском к работе персонал должен пройти вводный и первичный инструктаж по технике безопасности с показом безопасных и рациональных приемов работы с регистрацией в журналах инструктажа.

В помещениях, где постоянно эксплуатируется медицинская техника, должны быть вывешены в доступном для персонала месте, с учетом норм производственной санитарии, инструкции по технике безопасности, в которых должны быть четко сформулированы действия персонала в случае возникновения аварий, пожаров, электротравм.

Модификация оборудования может быть выполнена только специалистами по обслуживанию компании-производителя или другими уполномоченными лицами.

### 3. Описание, работа и порядок использования по назначению

#### Описание компонентов Монитор (отображает результаты измерения) Кнопка измерения (начинает измерение) 3. Операционный рычаг (для регулировки и фокусировки) Зажимной болт (для блокировки поверхности 4. основы) Принтер (для печати результатов измерения) 5. Кнопки (для автоматического старта, ИОЛ, 6. размера и отображения) Кнопки (для печати и регулировки подбородника) 7. 8. Разъем питания (для подключения кабеля питания) Предохранитель (для защиты прибора от 9. (8) избыточного поражения электрическим током) -(9) Кнопка включения (Выключение питания) 10. 11. Подголовник (для размещения головы пациента) Окошко измерения (для проведения измерения 12. пациента) Подбородник (разместить подбородок пациента на 13. 60 нем) 14. Разъем RS232C под интерфейсы (Разъем для подключения к другим приборам)

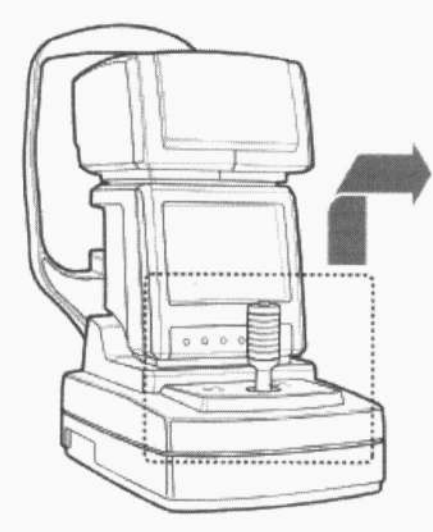

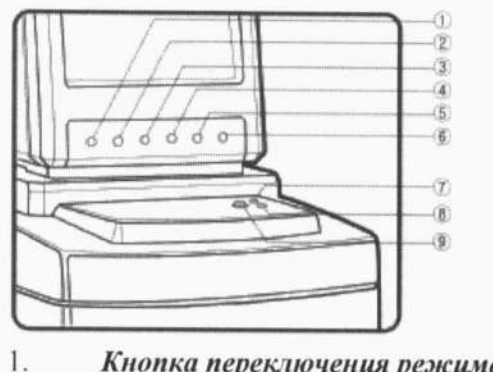

Кнопка переключения режимов

- 2. Кнопка автоматического запуска
- 3. Кнопка IOL

4. Retro illumination button (чтобы проверить состояние роговицы, контактной линзы и хрусталика путем замораживания изображения)

- Кнопка изменения размера роговицы 5.
- 6. Кнопка отображения результатов
- 7. Кнопка подъема подбородника
- 8. Кнопка опускания подбородника
- 0 Кнопка печати

### Установка

1. Разместите прибор на столе.

2. Поверните зажимной болт в крышке снизу против часовой стрелки и разблокируйте

прибор.

- Подключите кабель питания к основному устройству. 3.
- 4. Убедившись, что питание выключено, подключение питание к розетке.
- 5. Включите прибор.
- Нажмите кнопку DISP и войдете в режим отображения. 6.
- 7. Нажмите 5-ю кнопку и Вы войдете в режим управления.

Заранее введите данные, которые Вы планируете распечатывать, такие как название 8. больницы, адрес и прочее.

- 9. Проверьте содержимое установок, таких как прирост сфере.
- 10. Нажмите на 6-ю кнопку (кнопку SAVE) и сохраните данные установок.
- Приложите модель глаза на подбородник и подсоедините контакты. 11.
- Отрегулируйте положение модели глаза и измерьте его. 12.

### Измерение

- Включите питание.
- Отрегулируйте высоту стола, чтобы пациенту было комфортно.
- Настройте примерно высоту глаз пациента подбородка кнопками вверх / вниз.

### Ручной старт

- Отрегулируйте положение и фокус глаза пациента.
- Пожалуйста, взгляните на картину оптометрии.
- Нажмите кнопку измерения. Измеренные данные отобразятся на экране монитора.
- Если вы не удовлетворены измеряемой величиной, измерьте снова.

#### Автоматический старт

Нажмите кнопку ▲/м под экраном монитора чтобы переключить на автоматический режимзнак ручного режима (™) в верхней части экрана сменится знаком автоматического режима (▲).

• Отрегулируйте положение и фокус глаз пациента операционным рычагом. Как только глаза пациента будут отрегулированы должным образом, измерение начнется автоматически.

- Если вы хотите перейти снова в ручной режим, нажмите еще раз кнопку А/М.
- Отрегулируйте глаза пациента к прибору.

• Во время регулировки положения и фокусировки глаз пациента, знаки регулировки отобразятся на экране монитора.

- Поместите центр метки в центре коллимирующего окна.
- Влево и вправо: подвиньте операционный рычаг влево или вправо.
- Назад и вперед: подвиньте операционный рычаг назад или вперед.
- Вертикаль: поверните операционный рычаг
- Отрегулируйте прибор так, чтобы появился знак "+".
- Нажмите кнопку измерения.

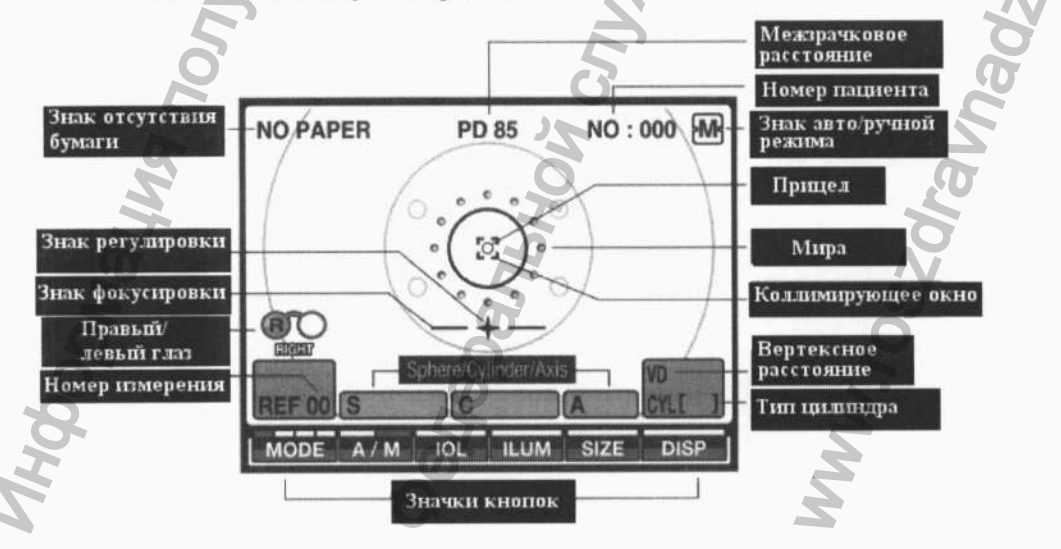

027

### Подробная схема для режима измерения

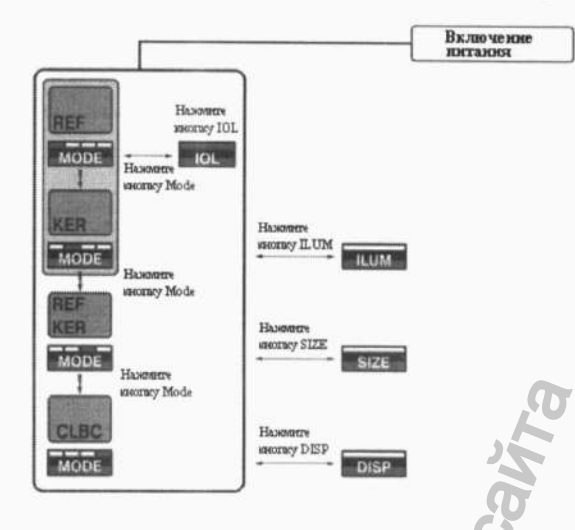

#### Процесс измерения

• Убедитесь, что прибор находится в нужном режиме. Если нет, нажимайте кнопку выбора режима, пока нужный режим не появится на экране.

- Выполните фокусировку и регулировку с помощью операционного рычага.
- Когда знаки CEN и FOC отобразятся со знаком OK, нажмите кнопку начала

измерения. В автоматическом режиме измерения выполняются автоматически без нажатия кнопки измерения.

• После измерения глаз 3 раза, знак регулировки исчезнет. (Если вы хотите больше измерений, нажмите кнопку измерения.).

- Переместившись к другому глазу, знак регулировки появится снова.
- Измерьте другой глаз таким же образом.
- После измерения, нажмите кнопку печати измеренных данных.
- Сообщения, данные во время измерения

Рефрактометрия + OVER Сферическая сила превышает +25D - OVER Соит Сферическая сила превышает -22D Цилиндрическая сила превышает +10D

Кератометрия +OVER Радиус кривизны превышает +10 мм Радиус кривизны превышает +5 мм -OVER Астигматизм превышает +10D COUT Низкий уровень доверия измеряемых результатов. Во время измерения происходит движение глаза. TRY Существует с другим значением на 5D или более по сравнению с AGAIN предыдущим измерением. Неправильная регулировка. Рефрактометрия слишком темная с интраокулярной линзой и т.д. В этом случае измените режим на IOL.

Диаметр зрачка меньше чем 2.0 мм. В этом случае измерение по

существу невозможно, но иногда более корректная регулировка позволит произвести измерение.

*ERROR* Во время измерений пациент мигает или что-то может быть неправильным. Если появляется это сообщение, когда измерения выполняются

правильно с моделью глаза, обратитесь в сервисный центр.

### Режим одновременного измерения кератометрии и рефракции (Режим K/R)

- Нажмите кнопку МОДЕ и выберите режим К/R.
- Выполнените измерения, как описно в разделе Процесс измерения.
- В этом режиме перед измерением рефракции производится измерение кератометрии.
- Если вы хотите напечатать данные измерений, нажмите кнопку печати.

### Режим измерения рефракции (Режим REF)

- Нажмите кнопку моде и выберите режим REF.
- Выполнените измерения, как описно в разделе Процесс измерения.
- В этом режиме производится только измерение рефракции.
- Если вы хотите напечатать данные измерений, нажмите кнопку печати.

### Режим измерения кератометрии (Режим KER)

- Нажмите кнопку МОДЕ и выберите режим КЕР.
- Выполнените измерения, как описно в разделе Процесс измерения.
- В этом режиме производится только измерение кератометрии.
- Если вы хотите напечатать данные измерений, нажмите кнопку печати.

**Примечание:** Вам будет трудно получить измеренное значение в режиме REF, если пациент имеет какое-либо заболевание, связанное с его глазами. В этом случае, вы должны проверить состояние глаза пациента в режиме RET. Illum.

### Режим измерения базовой кривизны контактнойлинзы (Режим CLBC)

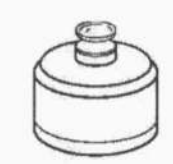

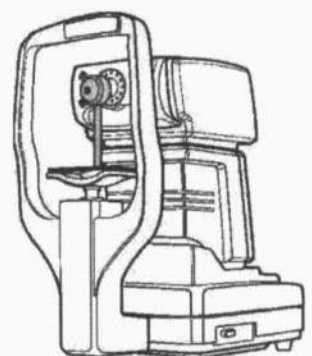

Нажмите кнопку МОДЕ и выберите режим CLBC. Прикрепите держатель контактной линзы. Залейте воду в вогнутую часть держателя контактной линзы и положите туда контактную линзу вогнутой стороной вверх. Позаботьтесь о том, что контактная линза не наклонена и не пузырится. Прикрепите держатель контактных линз к подбороднику. Удалите бумагу с подбородника. Вставьте держатель контактных линз в контаты подбороднику, чтобы разместить контактную линзу перед измерительным окном. Выполните измерения. Если вы хотите напечатать данные измерений, нажмите кнопку печати. Печатные данные TSRK-1000 **[KER DATA]** Данные кератометрии 2007-01-01 AM 00:00 Дата и время Index: 1.3375 Имя пациента NAME RI Данные правого глаза 7.85 7.81 Данные рефракции Результаты 3 измерений [REF DATA] 7.84 7.81 вертексное расстояние/ правого гназа VD: 12.00 CL: [-] 7.86 AVE 7.85 редние показатели правого глаза 7.81 Данные правого глаза <R> SPH CYL AX CYL -0.25 Цилиндр роговицы (в диоптриях) Результаты 3 измерений 0.25 0.00 0.00 0.00 R1 Данные левого глаза [I] : значения режима IOL 0.00 0.00 7.75 120 Результаты 3 измерений левого Средние показатели правого паза Данные левого паза AVE 0.00 7.74 0.00 гназа <L> SPH CYL 122 AX 7.76 AVE 121 Средние показатели левого глаза -1.25 -0.50 35 Результаты 3 измерений певого -1.25 -0.50 37 CYL Ципиндр роговицы (в диоптриях) 1.50 -0.25 33 Средние показатели певого глазе AVE -1.25 -0.50 Межпрачковое расстояни PD = 63mm SCIENCETERA CO., LTD.

# Другие режимы

форма циппидра

правого глаза

#### Измерение в режиме IOL (измерение интраокулярной линзы)

Если произошли ошибки при измерении глаза с ИОЛ, неясный кристалл линзы или маленький зрачек и т.д., измерение может быть возможным, нажав кнопку режима IOL.

Измерение в режиме IOL заключается в следующем.

• Позволяет провести измер измерения, указанные в главе 6.

• Если при измерении глаза произошли ошибки или появилась отметка о низком уровне доверия результатов (\*), нажмите кнопку

• Проведите измерение.

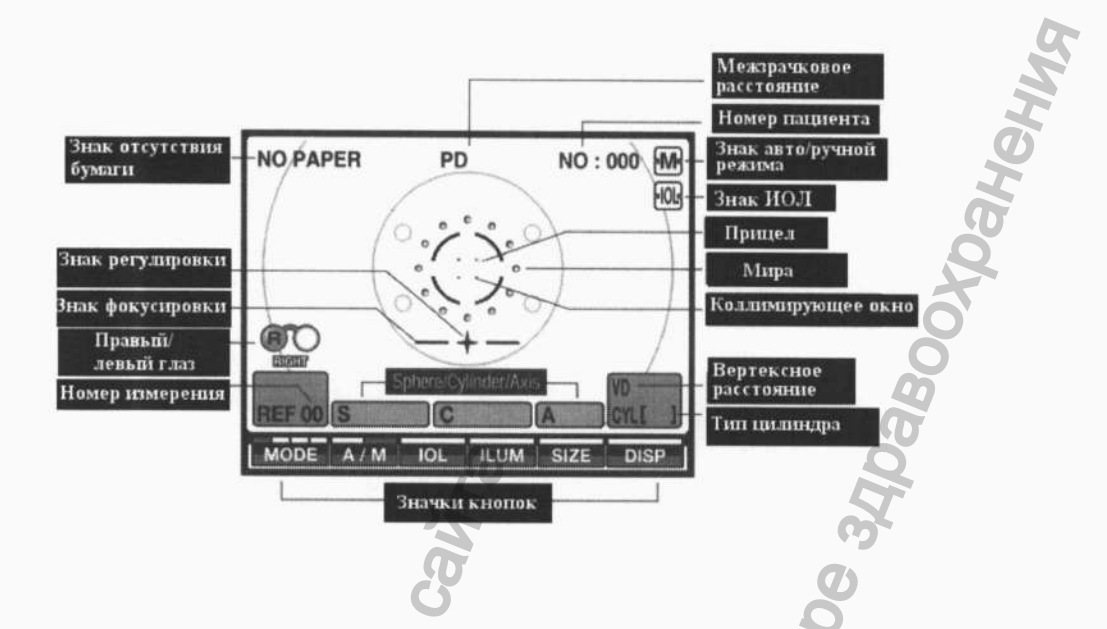

#### Измерение в режиме Size (Измерение диаметра роговицы).

В этом режиме для назначения контактных линз может быть измерен диаметр

#### роговицы.

- Нажмите кнопку **SIZE** в режиме измерений. 1.
- 2. Управляйте операционным рычагом, чтобы отрегулировать положение зрачка.
- 3. Нажмите кнопку измерения, чтобы окончательно принять окно.
- Нажмите кнопку цлямя, чтобы выбрать полосу, которую хотите передвинуть. 4.
- Нажмите кнопку изныт или . чтобы передвинуть выбранную полосу. 5.

Измеренное значение будет отображаться на экране монитора.

- Нажмите кнопку И/ ВАЯ, чтобы выбрать другую полосу. 6.
- Нажмите кнопку [ \_\_\_\_\_ или \_\_\_\_, чтобы передвинуть выбранную полосу. 7.

Измеренное значение будет отображаться на экране монитора.

- Нажмите кнопку измерения и принятое окно разблокируется и 2 будут выбраны. 8.
- 9. Повторите процедуры  $(2) \sim (7)$ , sentencis
- Переместите основу на другую сторону для измерения другого глаза.

Нажмите кнопку PRINT и результат диаметра роговицы будет напечатан как элемент " < CORNEA SIZE> ".

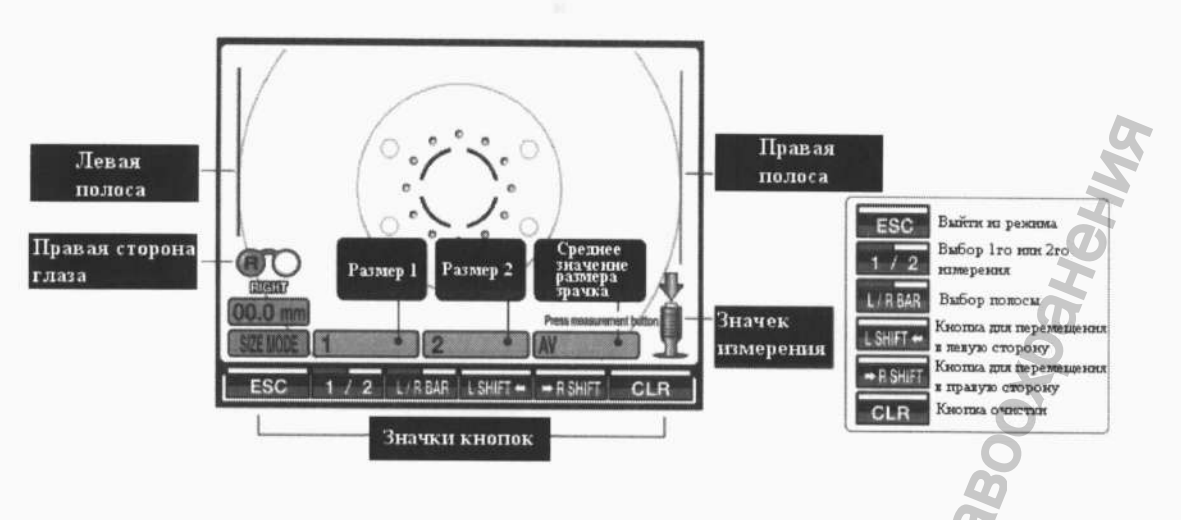

#### Измерение в режиме Ret. ILLUM (Retro Illumination Measurement)

Вы можете наблюдать состояние нуля или бельмом на глазу на мониторе в этом режиме. You can observe the condition of scratch or cataract on the eye on the monitor in this mode.

Нажмите кнопку шим в режиме измерения.

Попросите испытуемого, чтобы смотреть на красное пятно целевой фиксации глаз. Отрегулируйте каждый источник света (REF / ILM / TAG) для точного изображения.

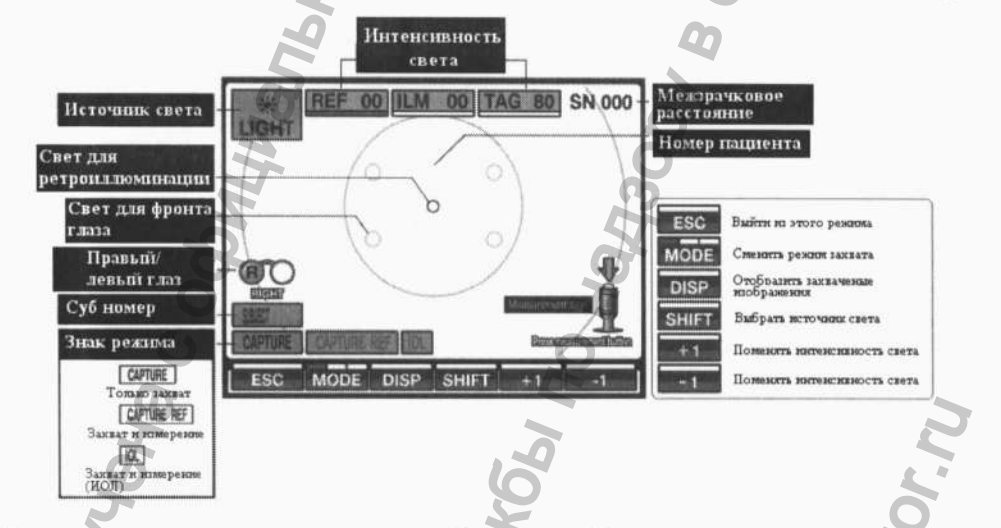

- Нажмите кнопку измерения и изображение будет захвачено.
- Нажмите кнопку измерения снова и изображение сохранится в памяти.
- Нажмите другую кнопку, и изображение разблокируется.

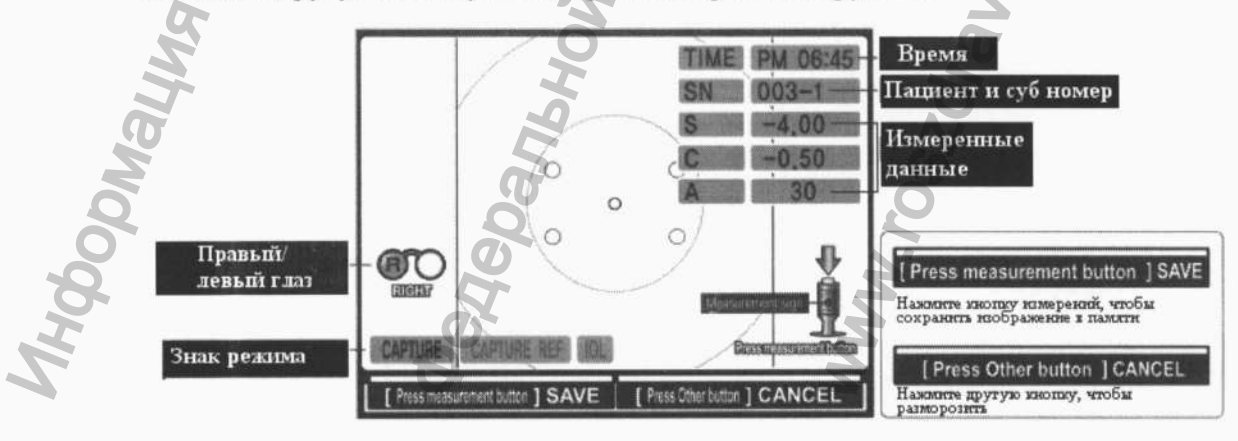

Нажмите кнопку на экране ретроиллюминации. Отобразятся изображения из памяти.

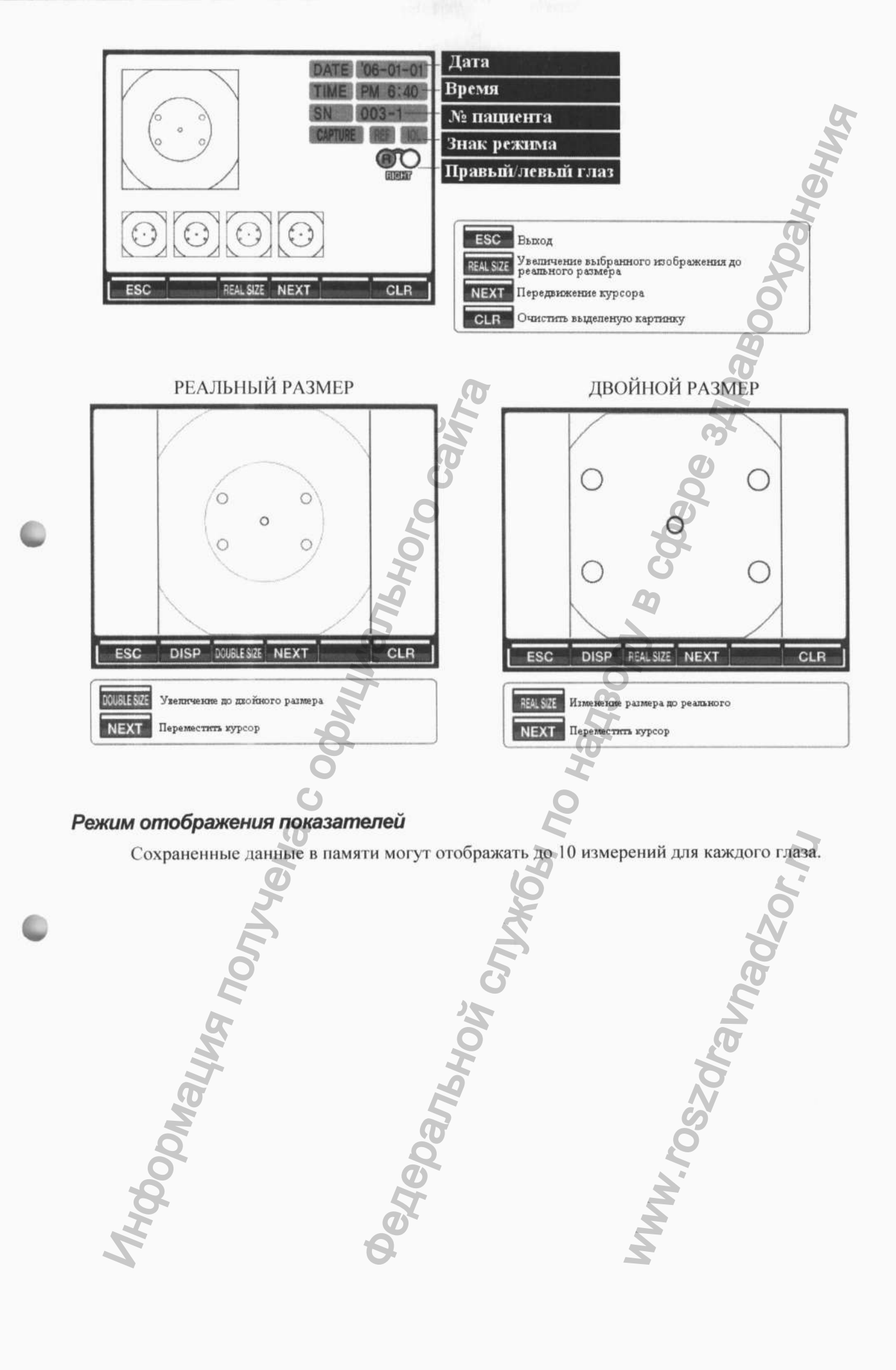

|                                              | DISPLAY MODE - REF         1           Right         LEFT           SHP         CYL         AX           45,25         -1.00         120         -5.00         -1.00         130           2         -5,25         -1.00         120         -5.00         -1.00         130           3         -6,25         -1.00         120         -5.00         -1.00         130 | <ul> <li>Нажмите в режиме измерения кнопку</li> <li>Для входа в режим отоображения данных рефракции</li> </ul> |  |  |  |                                                      |
|----------------------------------------------|----------------------------------------------------------------------------------------------------|----------------------------------------------------------------------------------------------------|--|--|--|------------------------------------------------------|
|                                              |                                                                                                    | • Нажмите кнопку <b>NEXT</b> для перехода к                                                                    |  |  |  |                                                      |
|                                              |                                                                                                    | просмотру данных кератометрии.                                                                                 |  |  |  |                                                      |
|                                              | ESC NEXT CLR PD 61 VD 12.5                                                                                                    | • Нажмите кнопку                                                                                               |  |  |  |                                                      |
|                                              |                                                                                                    | просомтру данных режима ССВС (оазовая кривизна                                                                 |  |  |  |                                                      |
|                                              | DISPLAY MODE = KER 21<br>RIGHT LLEFT LLEFT                                                                                                    |                                                                                                    |  |  |  |                                                      |
|                                              | N         H6         AA         N         H6         CA           1         7.86         7.84         87         7.82         7.81         130           2         7.86         7.84         87         7.82         7.81         130           3         7.86         7.84         87         7.82         7.81         130                                             | <ul> <li>нажмите кнопку для перехода к к</li> <li>просмотру первой страницы с данными рефракции</li> </ul>     |  |  |  |                                                      |
|                                              |                                                                                                    | • Если вы хотите обнулить списох сохраненых                                                                    |  |  |  |                                                      |
|                                              |                                                                                                    |                                                                                                    |  |  |  |                                                      |
|                                              | ESC NEXT CLR   ED 61 EX1 132                                                                                                    | Если вы хотите изменить настройки данных                                                                       |  |  |  |                                                      |
|                                              |                                                                                                    | нажмите кнопку настройки.                                                                                      |  |  |  |                                                      |
|                                              | DISPLAY MODE - CLOC 3                                                                                                    | Нажмите кнопку ЕSC чтобы выйти из этого                                                                        |  |  |  |                                                      |
|                                              | R1 R2 AX<br>1 7.80 7.80<br>2 7.80 7.80                                                                                                    | режима.                                                                                                    |  |  |  |                                                      |
|                                              | 3 7.80 7.80<br>E                                                                                                    | B B                                                                                                    |  |  |  |                                                      |
|                                              |                                                                                                    | à à                                                                                                    |  |  |  |                                                      |
|                                              | 670<br>200 7.60 7.60                                                                                                    | 0                                                                                                    |  |  |  |                                                      |
|                                              | ESC NEXT CLR                                                                                                    | <u>St</u>                                                                                                    |  |  |  |                                                      |
|                                              |                                                                                                    | OBKH                                                                                                    |  |  |  |                                                      |
|                                              | Вы можете изменить все                                                                                                    | настройки для измерений, распечатки и т.д.                                                                     |  |  |  |                                                      |
|                                              | Нажмите в режиме измере                                                                                                    | ения кнопку ПІЗР для входа в режим отоображения данных                                                         |  |  |  |                                                      |
|                                              | рефракции                                                                                                    | 3 2                                                                                                    |  |  |  |                                                      |
|                                              | Нажмите кнопку Set-up (С                                                                                                    | Спрятанная 5я кнопка)                                                                                          |  |  |  |                                                      |
|                                              | [Как перейги на другую                                                                                                    | страницу]                                                                                                    |  |  |  |                                                      |
|                                              | Нажмите кнопку МЕХТ                                                                                                    | 5                                                                                                    |  |  |  |                                                      |
|                                              | как перейти к следующ                                                                                                    | ему пункту                                                                                                    |  |  |  |                                                      |
|                                              | Нажмите кнопку Снача                                                                                                    | 40                                                                                                    |  |  |  |                                                      |
|                                              | [Как выбрать пункт для                                                                                                    | изменения]                                                                                                    |  |  |  |                                                      |
| Нажмите кнопку БНГТ [Как изменить параметры] |                                                                                                    |                                                                                                    |  |  |  |                                                      |
|                                              |                                                                                                    |                                                                                                    |  |  |  | Нажмите кнопку ▲/▼ (кнопки управления подбородником) |
| [Как сохранить данные]                       |                                                                                                    |                                                                                                    |  |  |  |                                                      |
|                                              | Нажмите кнопку БАУЕ                                                                                                    | 6 2                                                                                                    |  |  |  |                                                      |
|                                              | [Как выйти в режим изм                                                                                                    | лерений]                                                                                                    |  |  |  |                                                      |
|                                              |                                                                                                    |                                                                                                    |  |  |  |                                                      |
|                                              |                                                                                                    |                                                                                                    |  |  |  |                                                      |

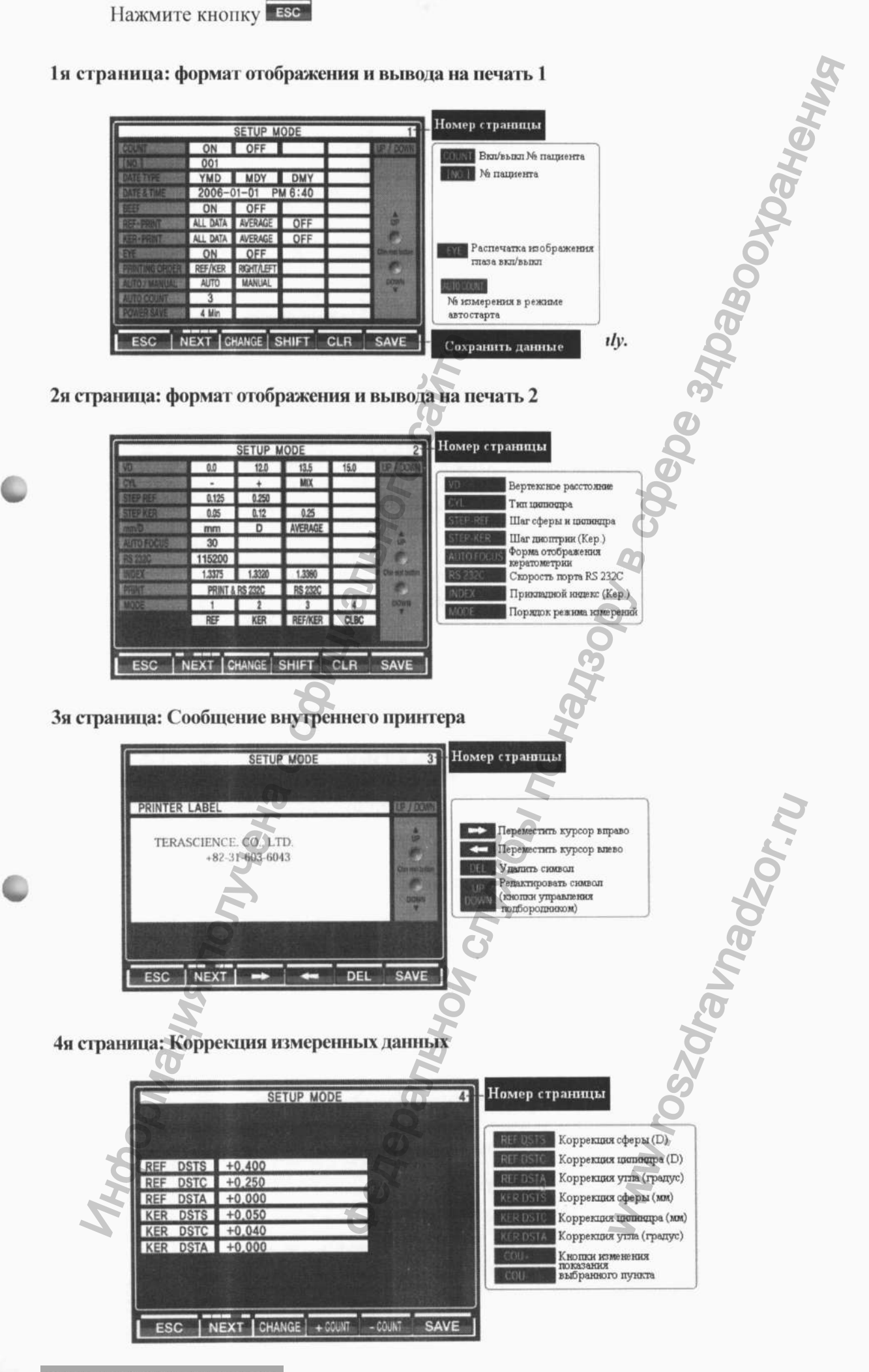

#### 5я страница: Экран

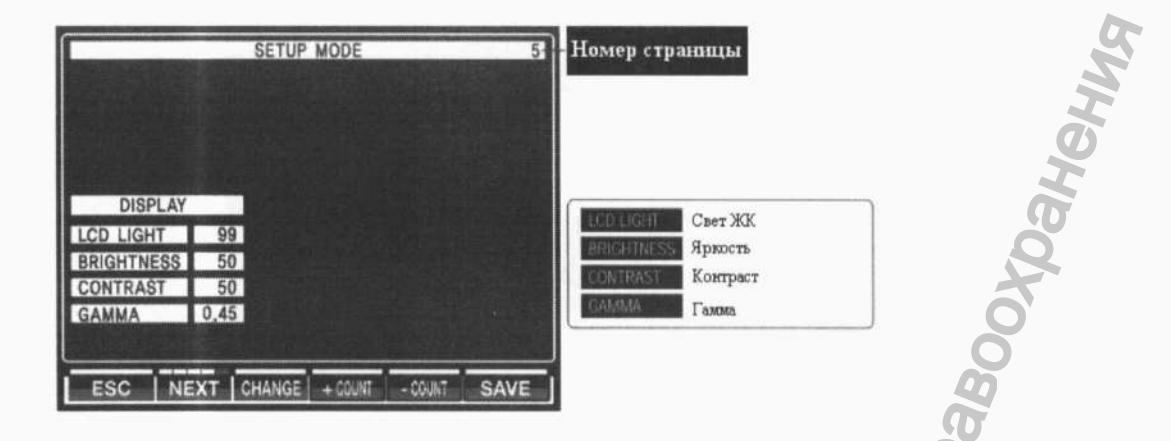

### 4. Техническое обслуживание и текущий ремонт

Перед обращением в сервисный центр

Если возникают проблемы, на мониторе будут отображаться предупреждающие сообщения.

Они могут означать ошибки при работе или проблемы прибора. В этом случае следуйте инструкциям ниже. Если востановить измерение не получилось, пожалуйста, отключите питание и обратитесь к дилеру. Если сообщение появляется снова и снова, обратитесь к дилеру.

| Сообщение                                                                      | Причина                                                         | Средство защиты                                      |
|--------------------------------------------------------------------------------|-----------------------------------------------------------------|------------------------------------------------------|
| System Error<br>EEPROM Data Error<br>EEPROM Error Motor<br>Error Printer Error | Внутренняя ошибка                                               | Выключите питание и включите снова через 10 секунд.  |
| + OVER                                                                         | Сфера тлаза более +22D радиус кривизны более 10 мм              | Невозможно измерить                                  |
| -OVER                                                                          | Сфера глаза более -25D Radius of сигуаture is over 5 мм         |                                                      |
| COUT                                                                           | Астигматизм составляет более 10D астигматизм роговицы более 15D | Ó                                                    |
| TRY AGAIN                                                                      | Неправильная регулировка                                        | См. раздел «Сообщения, данные<br>во время измерения» |
| NO PAPER                                                                       | Нет бумаги в принтере                                           | Вставьте бумагу в принтер                            |

• Замена бумаги для принтера.

- 1. Откройте дверцу принтера.
- 2. Извлеките старый рулон бумаги.
- 3. Вставьте новый рулон.
  - Вытяните край бумаги из крышки слота принтера.
    - Закройте дверцу принтера

### 5. Условия хранения и эксплуатации

Следует избегать условия окружающей среды, указанные ниже при эксплуатации и хранении оборудования:

- Где оборудование подвергается воздействию водяного пара.
- Где оборудование подвергается воздействию солнечных лучей.
- При частых изменениях температуры (нормальная температура для эксплуатации оборудования в диапазоне 10°C ~ 40°C, а влажность воздуха в диапазоне 30% 75%).
- Где используются близко к оборудованию любые нагревательные приборы.
- При высокой влажности и где есть проблемы отвода тепла и / или вентиляции.
- Где оборудование подвергается чрезмерным встряскам и вибрациям.
- Где оборудование может подвергнуться воздействию химических или горючих веществ.

#### 6. Условия транспортирования

Следует избегать мест при транспортировании, где температура окружающей среды падает ниже -25°С или выше 40°С. Влажность должна поддерживаться в пределах между 30% и 75%. Следует избегать условий, в которых оборудование подвергается воздействию сильных ударов или вибраций.

Авторефкератометр транспортируют крытым транспортом в крытых транспортных средствах в соответствии с требованиями ГОСТ Р 50444-92 и правилами перевозки грузов, действующими на каждом виде транспорта.

Условия транспортирования - по условиям хранения 5 ГОСТ 15150-69.

Авторефкератометры должны храниться на складах поставщика и потребителя в условиях хранения 1 ГОСТ 15150-69.

### 7. Порядок утилизации

Любое оборудование при утилизации должно быть отделено от остальных отходов. Утилизация электроприборов и электронного оборудования осуществляется в соответствии с действующим национальным законодательством и иными нормативными актами страны, на территории которой данное оборудование эксплуатируется.

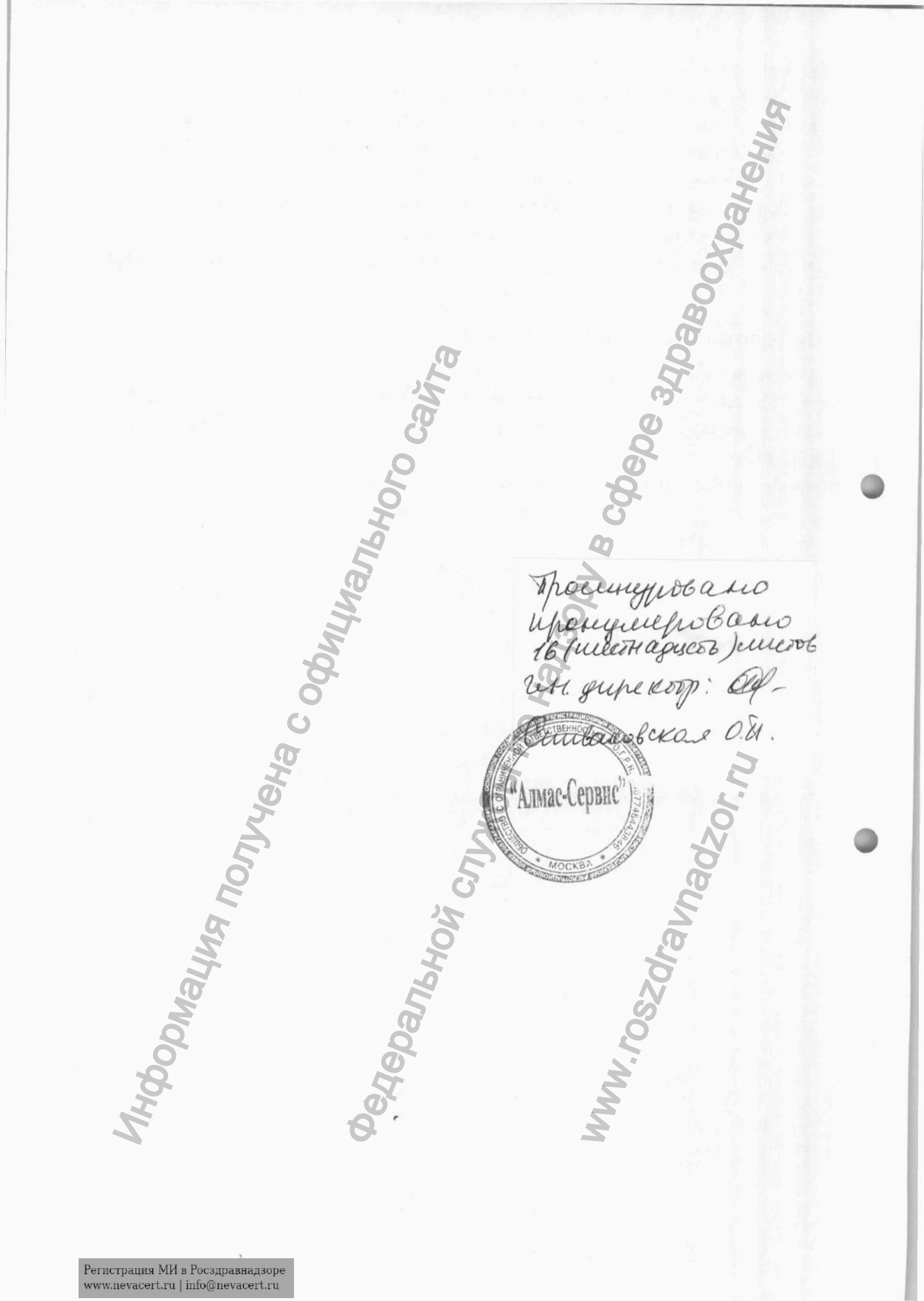